### 1. 사이버캠퍼스 이용교육

#### 1) 링크접속 후 학번입력 및 "중복체크" 버튼 클릭

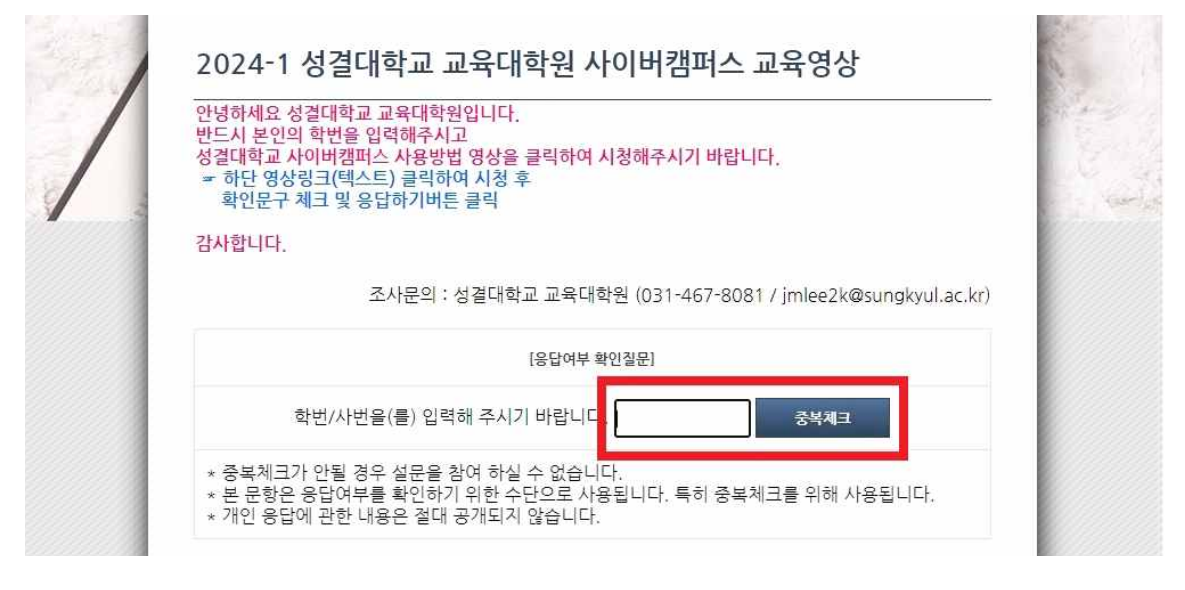

#### 2) 영상링크(텍스트) 클릭 및 영상시청

|      | 성결대학교 사이버캠퍼스 사용방법 영상(클 |      |
|------|------------------------|------|
| 1211 | <u>릭)</u>              | 신댁얘세 |

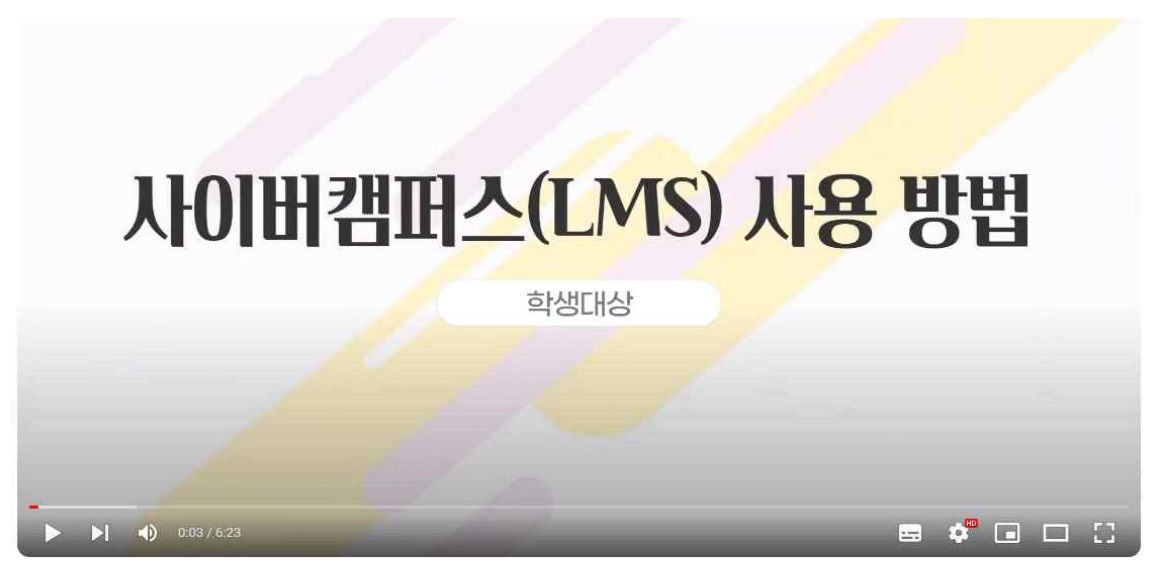

성결대학교 사이버캠퍼스 사용방법 ◎ 일부공개

# 3) 영상시청 완료 후, 확인문구 체크 및 "응답하기" 버튼 클릭

| 1 | 2024-1 성결대학교 교육대학원 사이버캠퍼스 교육영상                                                                                                    | A CLEAR |
|---|----------------------------------------------------------------------------------------------------|---------|
|   | 안녕하세요 성결대학교 교육대학원입니다.<br>반드시 본인의 학번을 입력해주시고<br>성결대학교 사이버캠퍼스 사용방법 영상을 클릭하여 시청해주시기 바랍니다.<br>☞ 하단 영상링크(텍스트) 클릭하여 시청 후<br>확인문구 체크 및 응답하기버튼 클릭 | 4       |
|   | 감사합니다.                                                                                                    |         |
|   | 조사문의 : 성결대학교 교육대학원 (031-467-8081 / jmlee2k@sungkyul.ac.kr)                                                                                |         |
|   | [응답여부 확인찰문]                                                                                                    |         |
|   | 학번/사번을(를) 입력해 주시기 바랍니다. 중복체크                                                                                                    |         |
|   | * 중복체크가 안될 경우 설문을 참여 하실 수 없습니다.<br>* 본 문항은 응답여부를 확인하기 위한 수단으로 사용됩니다. 특히 중복체크를 위해 사용됩니다.<br>* 개인 응답에 관한 내용은 절대 공개되지 않습니다.                  |         |
|   | 설문내용                                                                                                    |         |
|   | 문기 성결대학교 사이버캠퍼스 사용방법 영상(클<br><u>리)</u>                                                                                                    |         |
|   | ○ 본인은 해당영상을 시청하였음을 확인합니다.                                                                                                    |         |
|   | 응답하기                                                                                                    |         |

# 2. 학술정보관 이용교육

## 1) 성결대학교 포탈시스템 로그인

|          | 성결대학교 포털시스               | 느템은 로그인 후, 사용 가능     | 한 서비스입니다. |           |      |
|----------|--------------------------|----------------------|-----------|-----------|------|
|          | 통합로그인 Single Sign        | On E                 | 공동인증서     | 로그인       |      |
| ID       | 아이디를 압력하세요               |                      | 통인증서      | - 11      |      |
| Password | 비밀번호를 입력하세요              | 로<br>                | 그인        |           |      |
|          | □ 아이디저랑 □ 의부사용자<br>LOGIN |                      | 증서 등록     |           | NID. |
| Eitaia   |                          |                      | Et alou   |           |      |
| 동압마이     | 니 젖기 (Find MyID) 비       | 일번호 찾기 (Find My PWD) | 동압 아이     | 니 말급 바로가기 |      |

### 2) 학술정보관 접속

| SKY 시스템 전자결재 사이버캠퍼스 웹메일 전차출결   통압역량개별<br>시스템 통계정보 홈페이지 학술정보관 교수학습<br>지원센터 UMS   9 19 62 19 62 |
|-----------------------------------------------------------------------------------------------|
|                                                                                               |

### 3) 성결대학교 포탈시스템 로그인

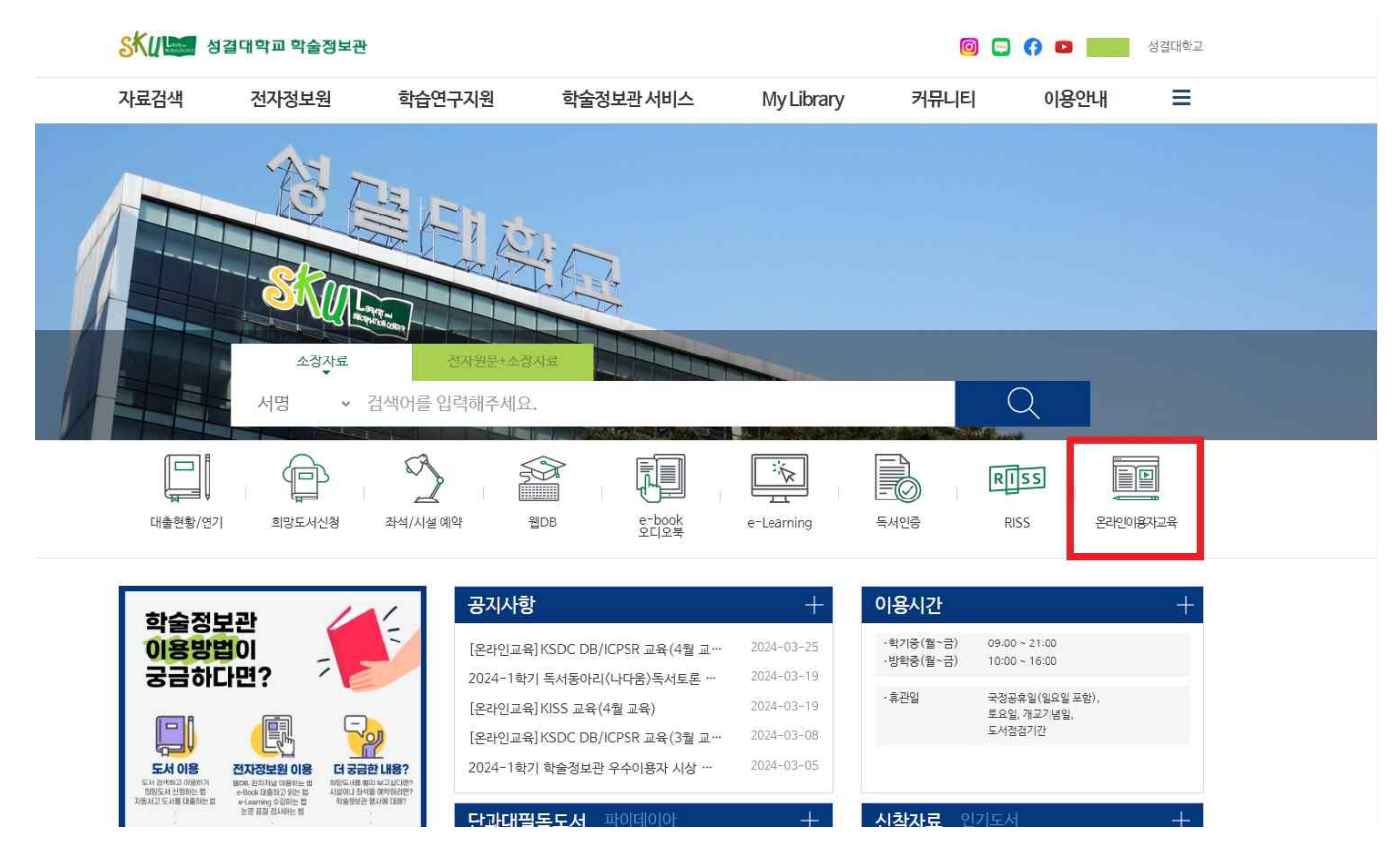

## 4) 신입생(교육이수완료 인증용, 도서관이용교육) 클릭

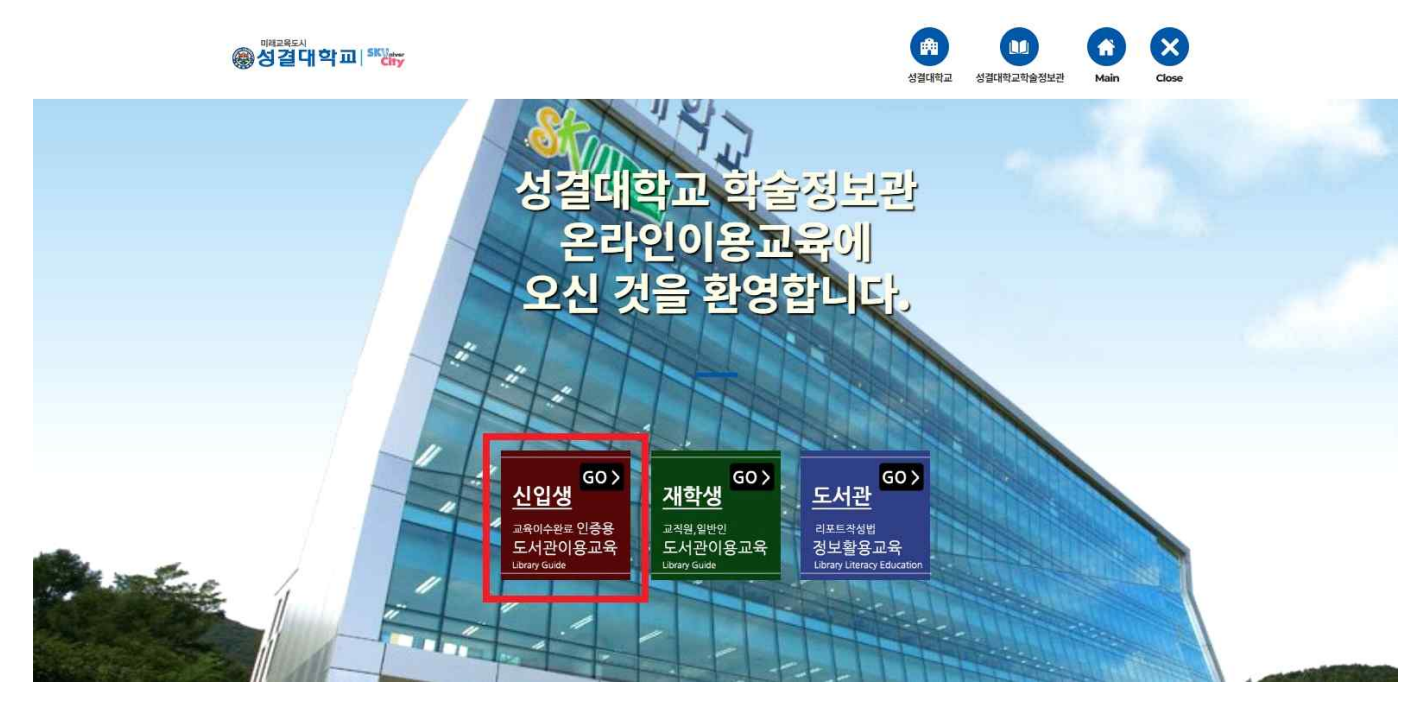

#### 5) 학번입력

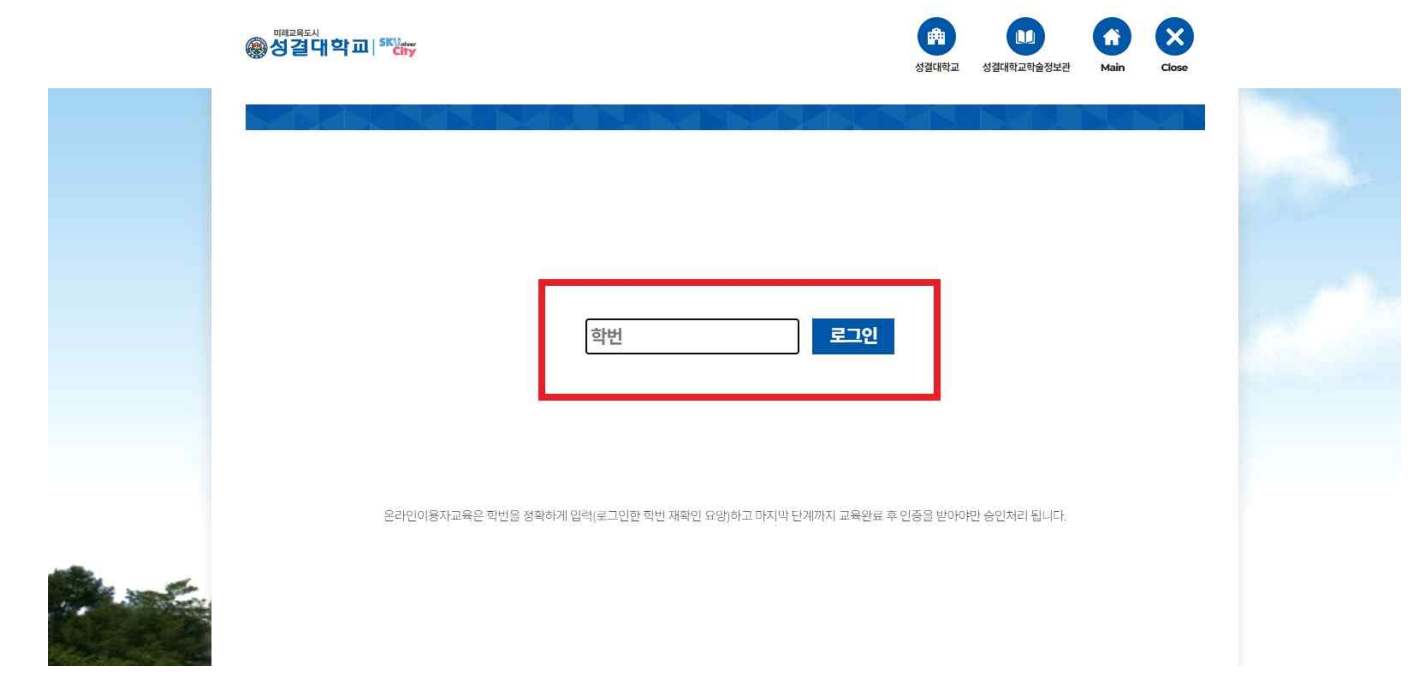

- 6) 영상시청
  - 챕터별로 영상이 끝나면 "다음보기" 버튼을 클릭하여 마지막 영상까지 시청완료 바랍니다.

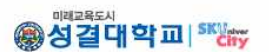

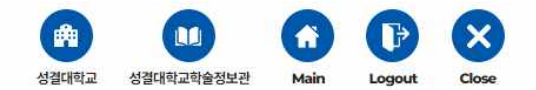

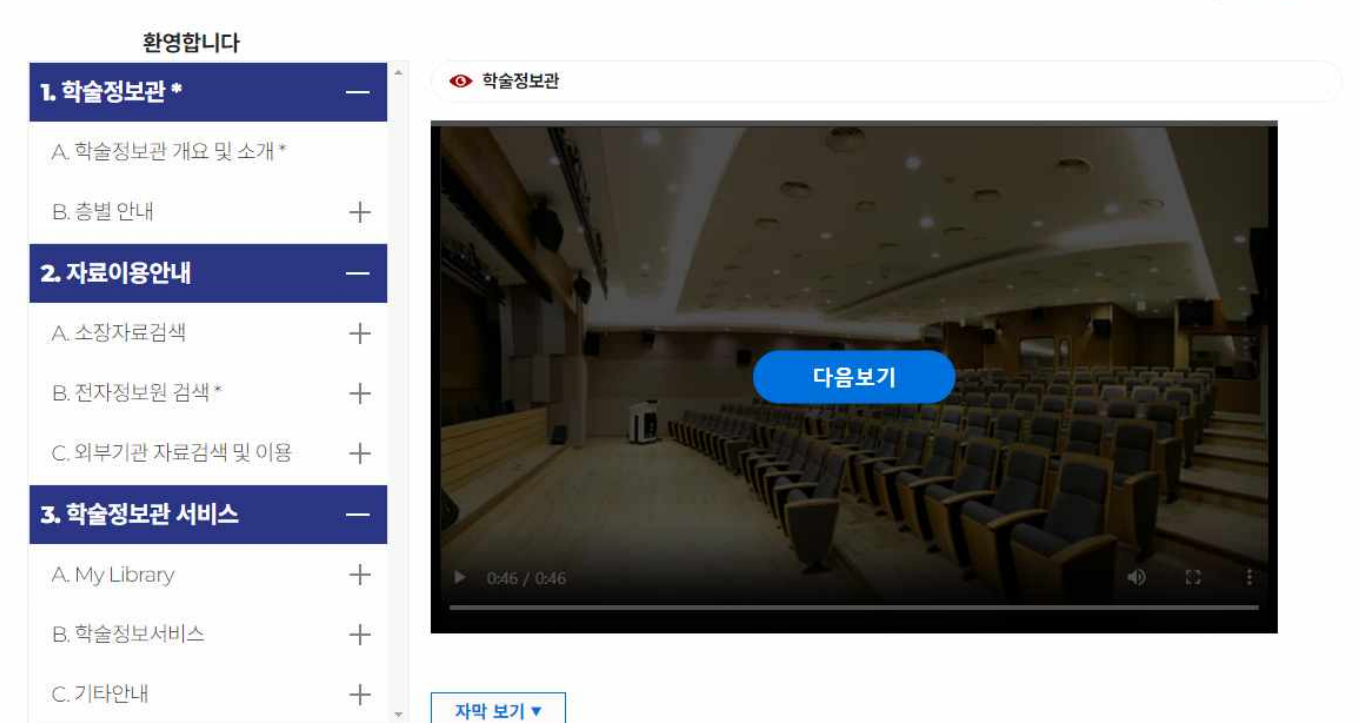

모든 영상을 끝까지 시청하고, 교육만족도 설문조사까지 완료바랍니다. \* 마지막 단계인 교육만족도 설문조사까지 모두 완료해주셔야 학술정보관 서비스 이용 (도서대출, 희망도서 신청 등)이 가능하오니 반드시 유의하여 주시기 바랍니다.

영경감대학교 SKU

**b**]

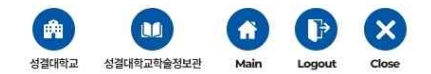

#### 교육이수완료증명서

온라인이용교육 과정을 모두 이수하였습니다.

|       | 학번 <b>: 20</b>                       |
|-------|--------------------------------------|
|       | 학습완료일 <b>: 2024</b> -                |
|       |                                      |
|       |                                      |
|       | 프린트 하기                               |
|       | 교육 만족도 설문조사하러 가기                     |
| 8 7 8 | 과접 마지말 단계로 성분조사까지 와로해주시면 교육 이수처리가 됩니 |

| / | 2024 학술정보관 온라인 이용교육 만족도 설문조사<br>안녕하세요,<br>성결대학교 학술정보관 신, 편입생 이용자교육에 참여해주셔서 감사합니다.<br>현재 실시하고 있는 학술정보관 이용자교육을 더 나은 교육프로그램으로 정착시키기 위해 다음의 설문조<br>사를 실시합니다.<br>설문조사까지 완료해야만 교육 이수처리가 되며, 학술정보관 마일리지 2000점이 부여됩니다.<br>또한, 학부생의 경우 온라인 교육 완료 후 비교과프로그램에서 참여 신청 및 설문 조사 완료시 S포인트<br>0.1점이 부여됩니다. | and the second second sec |
|---|----------------------------------------------------------------------------------------------------|----------------------------------------------------------------------------------------------------|
|   | *문의: 학술정보관 031-467-8264<br>조사문의 : 김효원 (031-467-8264 / nnanda@sungkyul.ac.kr)                                                                                                    |                                                                                                    |
|   | [응답여부 확인질문]                                                                                                    |                                                                                                    |
|   | 학번/사번을(를) 입력해 주시기 바랍니다. 중복체크                                                                                                    |                                                                                                    |
|   | * 중복체크가 안될 경우 설문을 참여 하실 수 없습니다.<br>* 본 문항은 응답여부를 확인하기 위한 수단으로 사용됩니다. 특히 중복체크를 위해 사용됩니다.<br>* 개인 응답에 관한 내용은 절대 공개되지 않습니다.                                                                                                    |                                                                                                    |